## KinderConnect – Buscar Horario Personalizado

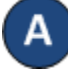

Utilice Buscar Horario Personalizado para localizar el Horario Personalizado deseado.

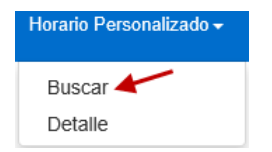

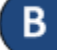

Ingrese el criterio de búsqueda deseado. Presione Buscar.

## **Buscar Horario Personalizado**

Comenzar de nuevo

| Proveedor:          | AAA Child Care Seleccione >> X |
|---------------------|--------------------------------|
| Nombre del Horario: |                                |
| Categoría:          | V                              |
| Inicio:             |                                |
| Final:              |                                |
| Condición:          | Seleccionar Todos 🔽            |
| Escuela:            | Seleccionar Todos 🗸            |

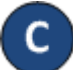

Para revisar los detalles de un Horario Personalizado, tan pronto lo encuentre en los Resultados de la Búsqueda, haga clic en el Nombre del Horario Personalizado para abrir la página de Detalle correspondiente.

| Buscar      | Comenzar de nuevo        | Exportar             |            |                        |           |            |        |
|-------------|--------------------------|----------------------|------------|------------------------|-----------|------------|--------|
| Resultad    | os de la Búsqueda        |                      |            |                        |           |            |        |
| Nombre de   | el Horario Personalizado | Nombre del Proveedor | Escuela    | Nombre de la Categoria | Inicio    | Final      | Condi  |
| Anthony's F | First Steps              | AAA Child Care       | Non-School | Half-Day School        | 1/1/2019  | 5/24/2019  | Active |
| Del Rio Ele | mentary SD               | AAA Child Care       | School     | All-Day School         | 10/7/2019 | 11/29/2019 | Active |
| Empresa E   | lementary                | AAA Child Care       | School     | All-Day School         | 9/8/2019  | 11/5/2019  | Active |

## KinderConnect – Exportar Horario Personalizado

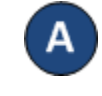

Una vez haya localizado el Horario Personalizado deseado, presione Exportar si le gustaría crear un archivo CSV (Microsoft Excel) que incluya todos los Horarios Personalizados que cumplan con sus criterios de búsqueda.

## Buscar Comenzar de nuevo Exporta

Resultados de la Búsqueda

| Nombre del Horario Personalizado | Nombre del Proveedor | Escuela    | Nombre de la Categoría | Inicio    | Final      | Condición |
|----------------------------------|----------------------|------------|------------------------|-----------|------------|-----------|
| Anthony's First Steps            | AAA Child Care       | Non-School | Half-Day School        | 1/1/2019  | 5/24/2019  | Active    |
| Del Rio Elementary SD            | AAA Child Care       | School     | All-Day School         | 10/7/2019 | 11/29/2019 | Active    |
| Empresa Elementary               | AAA Child Care       | School     | All-Day School         | 9/8/2019  | 11/5/2019  | Active    |

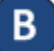

Condición Active

Indique si le gustaría incluir los nombres de los niños asignados al Horario Personalizado. Presione Si para incluirlos o No para excluirlos.

| Opciones de Exportación |    |    |  |  |  |  |
|-------------------------|----|----|--|--|--|--|
| ¿Exportar con Niños?    |    |    |  |  |  |  |
|                         | Si | No |  |  |  |  |

Cuando se genere el nuevo archivo CSV, haga clic en el nombre del archivo para abrirlo en Microsoft Excel. Tenga en cuenta que, dependiendo de su navegador, los pasos a seguir podrían ser diferentes.

| 100      |                       |   |
|----------|-----------------------|---|
| <b>1</b> | Customized Cohodu cou | ~ |
|          | CustomizedScheducsv   |   |